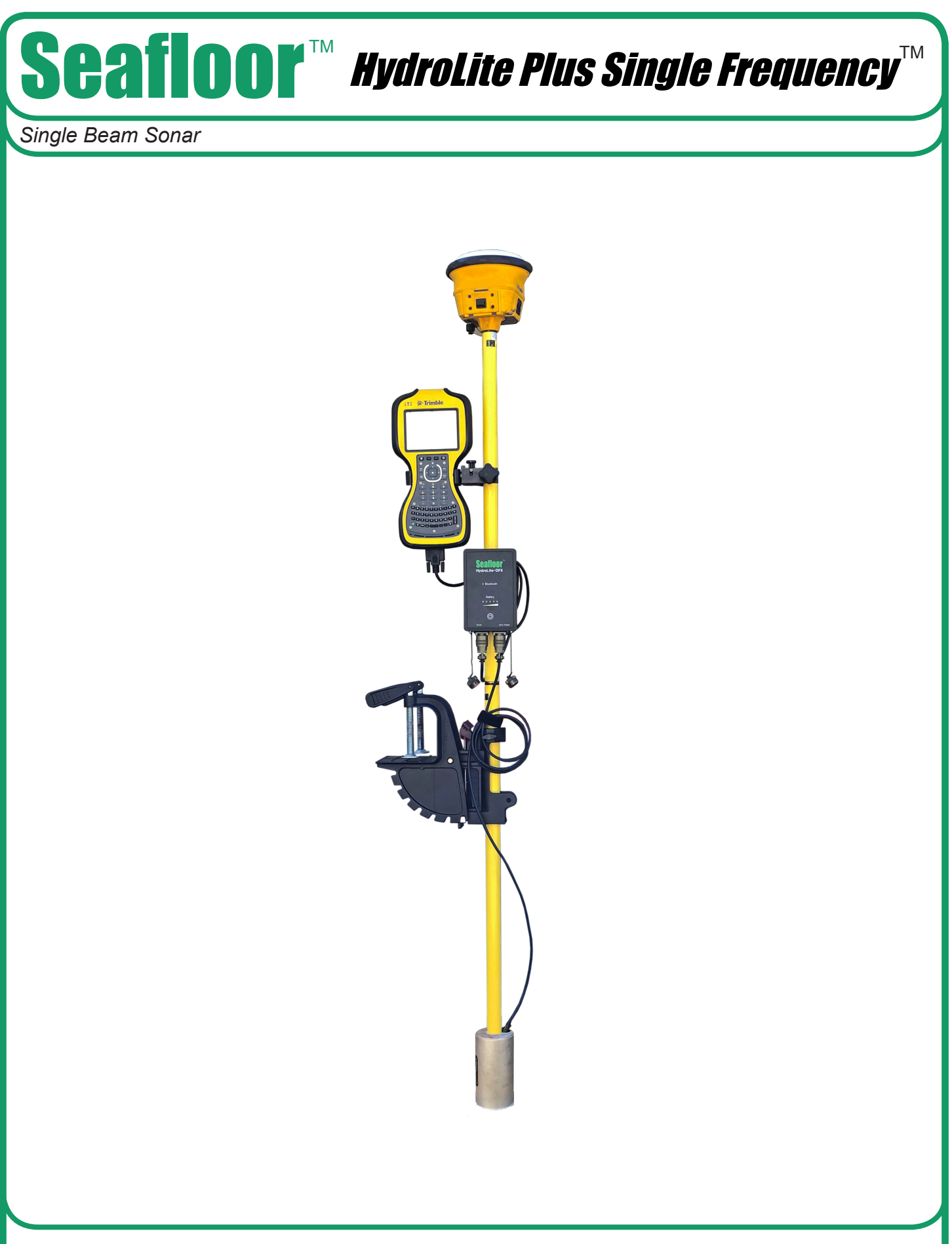

# **Table of Contents**

| roduction            | 2                                                                                                    |
|----------------------|----------------------------------------------------------------------------------------------------|
| Overview             | 2                                                                                                    |
| Components           | 3                                                                                                    |
| Warranty Information | 4                                                                                                    |
| eration              | 4                                                                                                    |
| Assembly             | 4                                                                                                    |
| Connection           | 5                                                                                                    |
| Settings             | 6                                                                                                    |
| Control Program      | 7                                                                                                    |
| Parameters           | 8                                                                                                    |
| Echogram             | 10                                                                                                    |
| Terminal             | 12                                                                                                    |
| Trimble Access       | 16                                                                                                    |
| Trimble SCS9000      | 20                                                                                                    |
| Terrasync            | 26                                                                                                    |
| Topcon               |                                                                                                    |
| Lieca Captivate      | 30                                                                                                    |
| Change of Record     | 35                                                                                                    |
|                      | roduction<br>Overview<br>Components<br>Warranty Information<br>Pration<br>Settion<br>Connection<br>Settings<br>Control Program<br>Parameters<br>Echogram<br>Terminal<br>Trimble Access<br>Trimble Access<br>Trimble SCS9000<br>Terrasync<br>Topcon<br>Lieca Captivate<br>Change of Record |

## Introduction

#### Overview

The HydroLite Plus Single Frequency system is a hydrographic grade echosounder kit. This system's rugged design and flexibility address the need for general land survey applications and more detailed hydrographic surveys. The system has the ability to integrate with traditional land survey data collectors and software to generate generic bottom track elevation data. It can also output high quality echogram data into dedicated collection software to post process the bottom track more accurately.

# Components

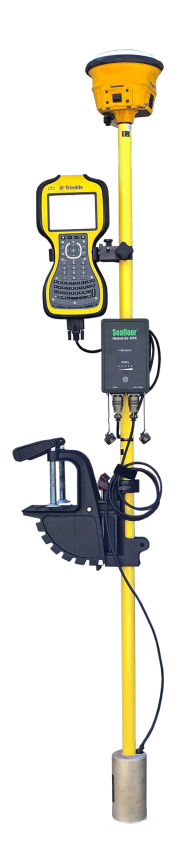

\*GPS & data collector not included

HydroLite Plus topside

HydroLite Plus transducer

Charger

Data cable

RS232 – USB adapter

3x Poles

Transom mount

4mm allen Driver

Null modem

Gender changer

# **Warranty Information**

Seafloor Systems, Inc. makes every effort to assure its products meet the highest quality, reliability and durability standards and warrants to the original purchaser or purchasing agency that each HydroLite Plus be free from defects in materials or workmanship for a period of one year from date of shipment.

Warranty does not apply to defects of misuse, negligence or accidents. Warranty also does not cover repairs or alterations outside of our facilities, or use of the HydroLite Plus for purposes other than water measurements. Seafloor is not responsible for loss of instruments, damage to property, or injury/death associated with the use of any of its products or 3rd party products that may be included or used with Seafloor products. Seafloor does not warranty third-party products sold by Seafloor. These may include GPS, depth sounders and other ancillary equipment. All warranty services are FOB Seafloor's facility in Shingle Springs, California, U.S.A.

# Assembly

To assemble the HydroLite Plus, attach the transducer to one of the provided survey poles. Loosen the locking nut on the Transom Mount and slide the pole through both holes, tighten the locking nut when in the desired position. When mounting on the side of a vessel, ensure that the pole is as close to vertical as possible. Additional 2ft pole sections can be threaded on.

Attach the HydroLite Plus topside to the pole using the included allen driver and plug in the transducer cable. To the "Sonar/Charger" port. The included MilSpec-RS-232 cable attaches to the RS-232 port. Note – When this is plugged in, Bluetooth output is disabled.

#### is disabled.

#### **Connection – Windows Device**

Power on the HydroLite Plus by pushing the button the front face of the unit. This system is capable of connection over either Bluetooth or hardwire connection.

#### **Bluetooth – Connection and Com Port**

- 1. Open Settings in Windows 10/11
- 2. Select Bluetooth and Devices
- 3. Add Device
  - a. Device ID: HYDROLITE### (serialized per device)
  - b. Password: SEAFLOOR
- Open Control Panel > Hardware and Sound > Devices and Printers (Win 11 when in Hardware and Sound, right click Devices and printers and select Open in New Window)
- 5. Scroll to the bottom where the "Unspecified" devices are. Double Click the HydroLite and navigate to the Hardware Tab. From there, Note the COM number assigned to the Device. See figure on next page.

| $\leftrightarrow$ $\rightarrow$ $\checkmark$ $\uparrow$ $\blacksquare$ $\diamond$ $\diamond$                                                                                                    |                                                                                                    |                                                                                                    |                                                                                                    |
|----------------------------------------------------------------------------------------------------|----------------------------------------------------------------------------------------------------|----------------------------------------------------------------------------------------------------|----------------------------------------------------------------------------------------------------|
|                                                                                                    | Control Panel > Hardware a                                                                         | Ind Sound > Devices and Printers                                                                                                    | م C                                                                                                    |
| Add a device Add a printer                                                                                                    | An Dark Drinker                                                                                    | HYDROLITE118 Properties X<br>General Hardware Services Bluetooth<br>HYDROLITE118 et Pro                                                                                                    |                                                                                                    |
| ABS PDF Driver Audus v<br>v400                                                                                                    | DF AnyDesk Printer                                                                                 | Device Functions:  Io] Name Type HYDROLITE118 Relationth Strenderd Satial over Relationth link (COM3) Pots (COM                                                                                     | HP9CA73C (HP Microsoft Print Microsoft Ars<br>OfficeJet Pro to PDF Document Writer<br>9010 series)                     |
| Officejet Pro<br>8600 [1B6231] (Deskto<br>V Unspecified                                                                                                    | Dite OneNote for<br>Windows 10                                                                     |                                                                                                    |                                                                                                    |
| HP Officelet Pro<br>9010 series                                                                                                    | TE109 HYDROLITE118                                                                                 | Device Function Summary<br>Manufacturer: Microsoft<br>Location: on Microsoft Bluetooth Enumerator<br>Device status: This device is working property.<br>Properties                                  |                                                                                                    |
| 26 items                                                                                                    |                                                                                                    | OK Cancel Apply                                                                                                    |                                                                                                    |
| * W J                                                                                                    |                                                                                                    |                                                                                                    |                                                                                                    |
| Hardwir                                                                                                    | 'e – C                                                                                             | onnection and C                                                                                                    | om Port                                                                                                    |
| <ol> <li>Open D</li> <li>Open D</li> <li>Plug in correct assigne under the image content of the image content of the image</li></ol> | evice manage<br>the USB Ad<br>driver for the<br>d to it. (If it of<br>nat category<br>on next page | ger and select the dropdown for Po<br>apter and it should automatically do<br>e device. A new port should appear<br>doesn't, Look under Other devices<br>r. The driver needed for this adapte<br>e. | rts (COM & LPT)<br>ownload and install the<br>with a COM number<br>and see if the adapter is<br>r is called CH340. See |
| Offset                                                                                                    |                                                                                                    |                                                                                                    |                                                                                                    |
|                                                                                                    |                                                                                                    |                                                                                                    |                                                                                                    |
| Enter rod height f                                                                                                    | rom:                                                                                               | GPS phase c                                                                                                    | enter                                                                                                    |
| Enter rod height f                                                                                                    | rom:                                                                                               | GPS phase c<br>TTo<br>Bottom of tran                                                                                                    | enter<br>:<br>isducer                                                                                                  |

| le Action View Help                          | <br> |    |
|----------------------------------------------|------|----|
|                                              |      |    |
| > 🖓 Human Interface Devices                  | <br> | _  |
| > 📹 IDE ATA/ATAPI controllers                |      |    |
| > 🚠 Imaging devices                          |      |    |
| > 🥅 Keyboards                                |      |    |
| > II Mice and other pointing devices         |      |    |
| > 🛄 Monitors                                 |      |    |
| > 🚽 Network adapters                         |      |    |
| > 😰 Other devices                            |      | T. |
| 🗸 🛱 Ports (COM & LPT)                        |      | L  |
| 💭 Standard Serial over Bluetooth link (COM3) |      | L  |
| 💭 Standard Serial over Bluetooth link (COM4) |      | L  |
| 💭 Standard Serial over Bluetooth link (COM5) |      | L  |
| Standard Serial over Bluetooth link (COM6)   |      | L  |
| 💭 USB-SERIAL CH340 (COM9)                    |      | L  |
| > 🔁 Frinc queues                             |      | L  |
| > 🚍 Printers                                 |      | L  |
| > Processors                                 |      | L  |
| > P Security devices                         |      | L  |
| > 📱 Software components                      |      | L  |
| > Software devices                           |      | L  |
| > I Sound, video and game controllers        |      | L  |
| > 🍇 Storage controllers                      |      | L  |
| > 🏣 System devices                           |      | L  |
| > 🌵 Universal Serial Bus controllers         |      |    |
| > 🚍 WSD Print Provider                       |      | 1  |

## **Device Settings**

#### **Control Program**

The control program is included on the USB dongle, if misplaced it is also available on seafloorsystems.com

Connect to the control program by selecting the COM port assigned to the echosounder.

Echosounder default baud rate: 115200

GPS: None

Once connected you can use this program to monitor your bottom track as well as change the parameters of the system to better suit the environmental condition.

|                                                                                                    | Serial Po                                                                                  | rt Number                                                                                                    | Serial Port S                                                                                                    | peed, bps                                                           |                                                                                                    | Output Data Folder                                                                          |                                         | Data Playback          |
|----------------------------------------------------------------------------------------------------|--------------------------------------------------------------------------------------------|----------------------------------------------------------------------------------------------------|----------------------------------------------------------------------------------------------------|---------------------------------------------------------------------|----------------------------------------------------------------------------------------------------|---------------------------------------------------------------------------------------------|-----------------------------------------|------------------------|
| ichosounder<br>TPS                                                                                        | SEC.                                                                                       |                                                                                                    | 115200 (def                                                                                                    | nult) 💌                                                             | Connect                                                                                                    | C:\DetaEcho\                                                                                | ×                                       | Select input data file |
|                                                                                                    | Inorie                                                                                     | -                                                                                                    | 1113600                                                                                                    | -                                                                   |                                                                                                    |                                                                                             |                                         |                        |
| Echosounder                                                                                               | Paramete                                                                                   | ns:                                                                                                    |                                                                                                    | -                                                                   |                                                                                                    |                                                                                             |                                         | 2                      |
| Range, m                                                                                                  |                                                                                            | 20                                                                                                    | •                                                                                                    |                                                                     |                                                                                                    | Collection of States                                                                        | A COMPANY AND A COMPANY                 |                        |
| Tx Length, u                                                                                              | ks                                                                                         | 20                                                                                                    | •                                                                                                    |                                                                     |                                                                                                    |                                                                                             |                                         | 1 1 1                  |
| Intervel, sec                                                                                             |                                                                                            | 0.2                                                                                                    | ٠                                                                                                    | -                                                                   |                                                                                                    |                                                                                             |                                         | -                      |
| Deedzone, m                                                                                               | m                                                                                          | 300                                                                                                    | •                                                                                                    |                                                                     |                                                                                                    |                                                                                             |                                         |                        |
| Offset, mm                                                                                                |                                                                                            | 0                                                                                                    | •                                                                                                    |                                                                     | 1.10                                                                                                    |                                                                                             |                                         |                        |
| Altimeter Th                                                                                              | eshold, %                                                                                  | 10                                                                                                    | •                                                                                                    | -                                                                   |                                                                                                    |                                                                                             |                                         |                        |
| Gain, dB                                                                                                  |                                                                                            | 0 d8                                                                                                    | •                                                                                                    | 100                                                                 |                                                                                                    | Rena con a la la la la la la la la la la la la l                                            |                                         | -                      |
| Sound speed                                                                                               | , mps                                                                                      | 1500                                                                                                    |                                                                                                    | -                                                                   |                                                                                                    |                                                                                             |                                         | -                      |
| Sutput Mode                                                                                               | Echosour                                                                                   | der                                                                                                    | •                                                                                                    |                                                                     |                                                                                                    | alah in ∨ S                                                                                 |                                         | -                      |
| Re-reed pere                                                                                              | meters                                                                                     | Ap                                                                                                    | ply.                                                                                                    |                                                                     |                                                                                                    |                                                                                             |                                         |                        |
| Device: Echol                                                                                             | ogger 100                                                                                  | 210                                                                                                    |                                                                                                    |                                                                     | ( Million of                                                                                                    |                                                                                             |                                         |                        |
| GPGSV.3.3.11<br>GPGGA.14110<br>GPGLL.2918.7<br>GPRMC,14110<br>GPGSA.M.3.0<br>GPGSV.3.1.11<br>Sensora Outp | 25,25,089<br>5,00,2918<br>0003,N,09<br>1,7,174,79<br>5,00,A,29<br>1,11,12,14<br>,01,14,316 | 43,31,59,2<br>78083,N,09<br>449,60437,1<br>M,3,14,N,5<br>8,78083,N,<br>18,22,25,31<br>,42,11,20,2<br>42,11,20,2 | 04,<br>104,<br>1 | Data Scale:                                                         | Linear Scale<br>Max Amplitude<br>Device                                                                              | epoten IDEC Per AD And DA                                                                   | AT TAUSE TITE REPLAY Renge              | Auto Range             |
| 100 C                                                                                                    | c 9                                                                                        | 288<br>27.1<br>1.3<br>3                                                                                         | 1                                                                                                    | >> - Set Seria<br>>> - Cick but<br>>> Data Log Fi<br>>> Data Log Fi | al Port Number and bau<br>ten CONNECT.<br>older:2./Documents/Ma<br>older:2./Documents/Ma<br>lata log File: 2./Docume | drate.<br>rketing\EU-ECT-ECS400\<br>rketing\EU-ECT-ECS400\<br>nts\Marketing\EU-ECT-ECS400\E | inheloggerProg/20130520_084615_Enhelogg | er450kH±_1D_0000-1.log |

On the left-hand side of the window you can see the different parameters that can be changed.

On the right will be a bottom track of the system returns this can be utilized to better tune the system.

Bottom left will display information regarding the transducer status, and bottom right displays the terminal commands being broadcast.

#### Deadzone, mm

**Parameters** 

Range, m

Tx length, µsec

Interval, sec

0

 increase value to clock any unwanted surface noise that may be effecting the true bottom surface return.

• Set transmitted pulse length in microseconds. (Up to 100 µsec)

Interval (repetition rate) between pulses in seconds. (From 0.1 to

- Offset, mm
  - Vertically offset the position of the device in millimeters.
- Altimeter threshold, %
  - Altimeter threshold percentage of full scale (return sensitivity)
- Gain, dB
  - Analog gain of amplifier in dB
- Sound Speed, m/s
  - Speed of sound in water

The setup parameters are as follows:

Range in meters

3600 (1 Hour))

- Output mode
  - Select output data formats
    - Altimeter simple
    - Echosounder
    - Altimeter NMEA
    - Echosounder fixed 200 samples
    - Echosounder fixed 500 samples
    - Echosounder fixed 1000 samples
    - PSA-916
    - Altimeter simple & temperature
    - Hydrolite DFX
    - Hydrolite OLD

| Each of these settings can be adjusted by using the drop-down menus. For the settings |
|---------------------------------------------------------------------------------------|
| to be updated on the echosounder, one must hit "Apply" after any changes are made.    |
| There are range limitations for certain intervals, baud rates, and output modes. See  |
| next page for more information.                                                       |

| Echosounder Paramet    | ers:  |   |
|------------------------|-------|---|
| Range, m               | 10    | - |
| Tx Length, uks         | 20    | • |
| Interval, sec          | 0.2   | - |
| Deadzone, mm           | 300   | - |
| Offset, mm             | 0     | • |
| Altimeter Threshold, 9 | 6 10  | • |
| Gain, dB               | 0 dB  | - |
| Sound speed, mps       | 1500  |   |
| Output Mode Echosou    | inder | - |
| Re-read parameters     | Apply |   |
| Device: Echologger     |       |   |

#### Baud Rate: 115200 bps

| Altimeter Mode                                                                                  |                                                  |
|-------------------------------------------------------------------------------------------------|--------------------------------------------------|
| Interval (sec)                                                                                  | Maximum Range (m)                                |
| 0.1                                                                                             | 10                                               |
| 0.2                                                                                             | 40                                               |
| 0.25                                                                                            | 80                                               |
| 0.3                                                                                             | 100                                              |
|                                                                                                 |                                                  |
| Echosounder Mode                                                                                |                                                  |
|                                                                                                 |                                                  |
| Interval (sec)                                                                                  | Maximum Range (m)                                |
| Interval (sec)<br>0.1                                                                           | Maximum Range (m)<br>                            |
| Interval (sec)<br>0.1<br>0.2                                                                    | Maximum Range (m)<br><br>1                       |
| Interval (sec)           0.1           0.2           0.25                                       | Maximum Range (m)<br><br>1<br>2                  |
| Interval (sec)<br>0.1<br>0.2<br>0.25<br>0.5                                                     | Maximum Range (m)<br><br>1<br>2<br>8             |
| Interval (sec)           0.1           0.2           0.25           0.5           1             | Maximum Range (m)<br><br>1<br>2<br>8<br>20       |
| Interval (sec)           0.1           0.2           0.25           0.5           1           2 | Maximum Range (m)<br><br>1<br>2<br>8<br>20<br>80 |

#### Baud Rate: 921600 bps

| Altimeter Mode   |                   |
|------------------|-------------------|
| Interval (sec)   | Maximum Range (m) |
| 0.1              | 15                |
| 0.2              | 40                |
| 0.25             | 100               |
| 0.3              | 100               |
|                  |                   |
| Echosounder Mode |                   |
| Interval (sec)   | Maximum Range (m) |
| 0.1              | 2                 |
| 0.2              | 10                |
| 0.25             | 15                |
| 0.5              | 30                |
| 1                | 100               |

### **Echogram**

The Echogram is an important feature of this system when data is being collected in software that can utilize the results to better post process. This is also a useful tool for configuration and troubleshooting issues. Below is an example of the echogram window and descriptions of the different functions.

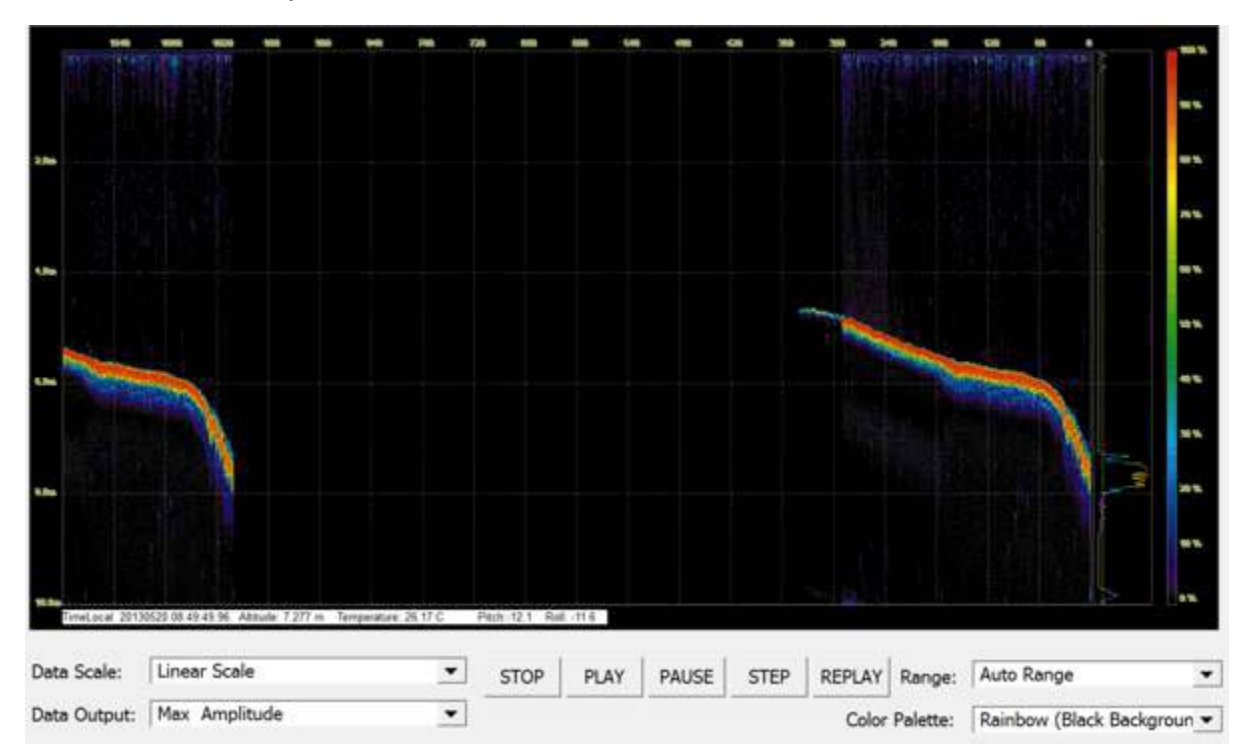

- Data scale: Echo signal can be changed between linear scale and dB scale
- Data output: Display max or mean amplitude
- Range: Sets the range of the echogram shown on screen (does not affect raw data)
- Color palette: Select different color schemes

When the real time returns are being shown in the echogram, the altitude is determined when the signal passes the set threshold parameter. For this reason, altitude threshold, deadzone, and gain are the important settings when tuning the system. See example on the next page.

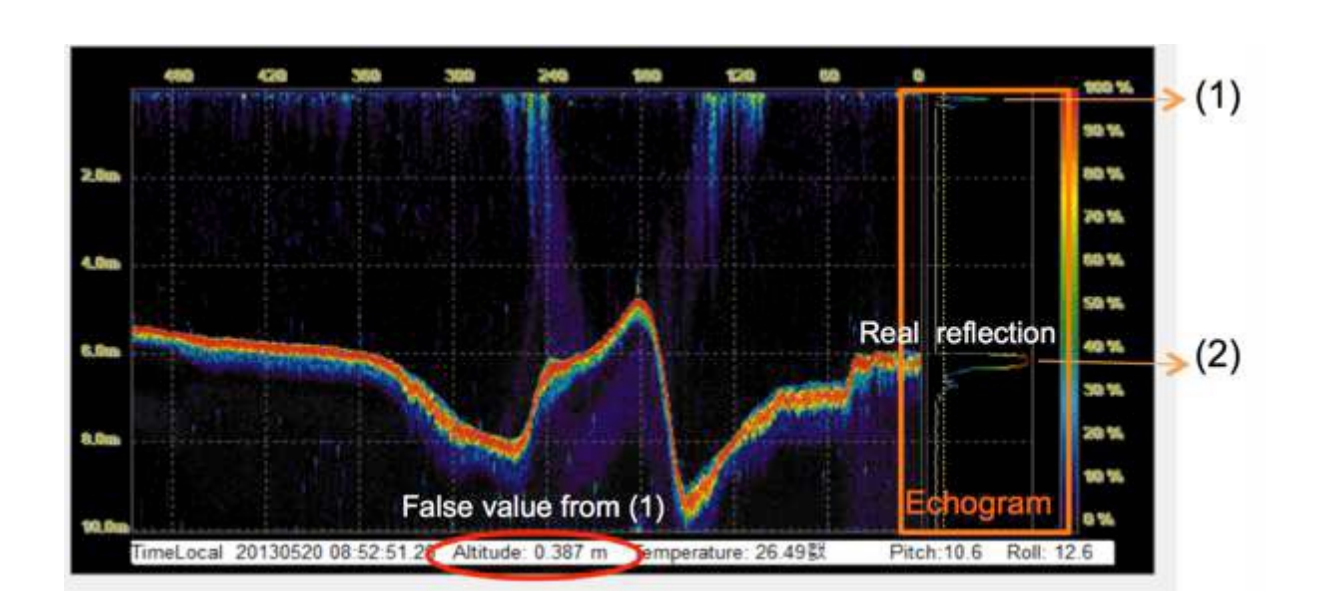

#### All tuning should be conducted with the output mode: echosounder

Notice that the circled altitude is reporting a depth of 0.387 m. This is due to the initial reverberation

(1), being picked up as a return.

To avoid this, make sure that the dead zone parameter, is large enough to bypass the reverberation and track the real reflection (2).

In altimeter modes (simple, NMEA, PSA-916, OLD Hydrolite) increase the gain, so the return signal can be saturated enough to strongly reflect the true bottom.

Furthermore, the altitude threshold should be as small as possible without generating returns off of the unwanted signals. If this is not set properly, the system will generate false returns from reflections in the water column and not off the true bottom.

#### Seafloor settings:

| Range:      | 100000    |
|-------------|-----------|
| Tx Length   | 100       |
| Interval    | 0.5       |
| Deadzone    | 300       |
| Offset      | 0         |
| Altimeter   | 10        |
| Threshold   |           |
| Gain        | +6        |
| Sound speed | 1500      |
| Output      | OLD       |
| Mode        | Hydrolite |

## **Software Integration**

## **Trimble Access**

Output Format: Hydrolite OLD

Data Example: 1 0.00 0 0 0 11.0 100 0

Connection Guide:

#### To Configure Survey Style

Upload custom style sheet (delimited w/depth applied). From the Trimble Access menu, tap settings / survey styles / <Style name>

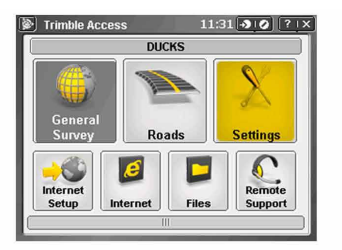

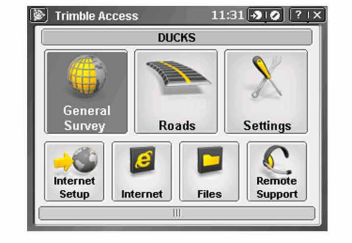

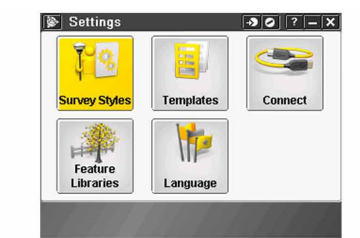

Tap Echosounder. Select an instrument from the type field. Configure

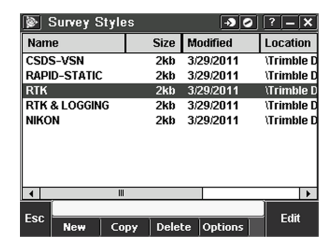

| RTK                       | * | ? – 🗙 |
|---------------------------|---|-------|
| Base options              |   |       |
| Base radio                |   |       |
| Topo point                |   |       |
| Observed control point    |   |       |
| Rapid point               |   |       |
| Continuous points         |   |       |
| Stakeout                  |   | =     |
| Site calibration          |   |       |
| Duplicate point tolerance |   |       |
| Laser rangefinder         |   |       |
| Echo sounder              |   | _     |
|                           |   |       |
| Fee                       |   | F-14  |
| ESC Store                 |   | Εαπ   |

| 😰 Echo sounder   |                | ? <b>–</b> ×       |
|------------------|----------------|--------------------|
| Type:            |                | <b>100</b> %       |
| SonarMite        | <b>•</b>       |                    |
| Controller port: | Baud rate:     | <b>P</b>           |
| COM1 🔻           | 9600 or 4800 🔻 |                    |
| Data bits:       | Parity:        |                    |
| 8                | None 🔻         |                    |
| Stop bits:       | Latency:       | Map                |
| 1                | 0.0s           | Menu               |
| Draft:           |                | Favorites          |
| ۲. <b>۲</b>      |                | S <u>w</u> itch to |
| Esc              |                | Accept             |

Configure the Controller port: If you set the Controller port to Bluetooth, you must configure the Echosounder bluetooth settings. If you set the Controller port to COM 1 or COM 2, you must configure the port settings.

| SonarMite                   |                  | SonarMite 💌               |           | SonarMite 💌                 |    |
|-----------------------------|------------------|---------------------------|-----------|-----------------------------|----|
| Controller port: Baud rate: |                  | Controller port: Latency: |           | Controller port: Baud rate: |    |
| COM1 9600 or 48             | 300 🕶            | Bluetooth  0.0s           |           | COM1 9600 or 4800           |    |
| COM1 Parity:                |                  | Draft:                    |           | Data bits: Parity:          |    |
| COM2 None 🔻                 |                  | ?                         |           | 8 None 🔻                    |    |
| Bluetooth Latency:          | Map              |                           | Map       | Stop bits: Latency:         |    |
| 10.0s                       | Menu             |                           | Menu      | 10.0s                       |    |
| Draft:                      | Favorites        |                           | Favorites | Draft:                      | Fa |
| ?                           | Cuitch to        |                           | Switch to | ?                           | Su |
|                             | <u>SWItch to</u> |                           |           |                             | 25 |
| Esc                         | Accent           | Esc                       | Accept    | Esc                         | A  |

Latency and draft are normally left at 0. The latency caters for echo sounders where the depth is received by the controller after the position. General survey software uses the latency to match and store the depth when it is received with continuous topo points that were saved previously. Tap accept and then tap Store to save changes.

| 📡 Echo sounder   | -> O           | ? – 🗙     |
|------------------|----------------|-----------|
| Туре:            |                | 100%      |
| SonarMite        | ▼              | -         |
| Controller port: | Baud rate:     | 1         |
| COM1 🔻           | 9600 or 4800 🔽 | ~         |
| Data bits:       | Parity:        |           |
| 8                | None 🔻         |           |
| Stop bits:       | Latency:       | Map       |
| 1                | 0.0s           | Menu      |
| Draft:           |                | Favorites |
| ?                |                | Switch to |
| Esc              |                | Accept    |

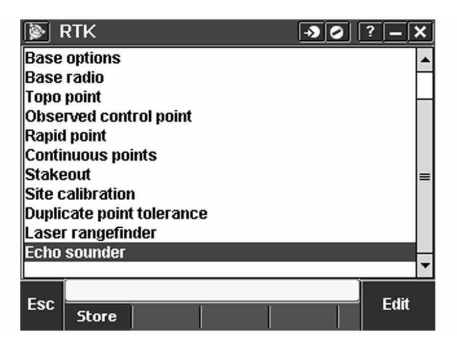

#### **Bluetooth Partnership**

Tap Settings from the main Trimble Access menu. Tap connect to continue. Select Bluetooth.

Survey styles - log by time, GPS output every .5 seconds

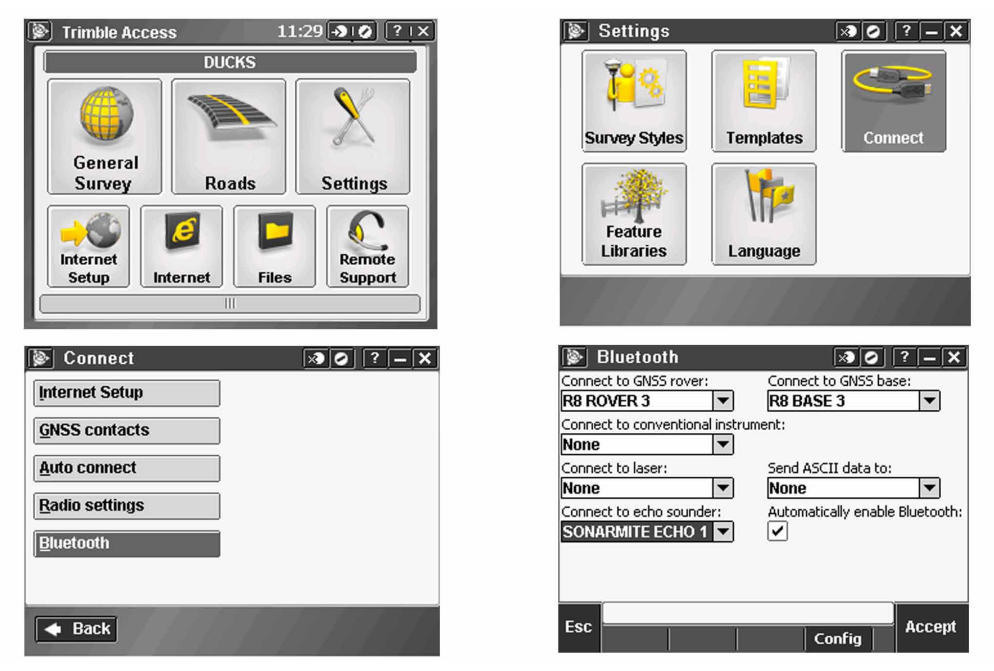

Tap Config and make sure that Bluetooth is switched on. On a TSC2 controller, make sure that the [turn on Bluetooth] and [Make this device discoverable to other devices] check boxes are selected. On a Trimble CU (model 3) controller, select the power tab and then make sure that the [enable Bluetooth] and [Discoverable] check boxes are selected. On a Trimble CU controller, make sure that the [Enable Bluetooth] checkbox is selected.

| Image: Second system     Image: Second system       Connect to GNSS rover:     Connect to GNSS base:       R8 ROVER 3     R8 BASE 3                                                                                                    | Settings     isotropy       Bluetooth                                                             |
|----------------------------------------------------------------------------------------------------|---------------------------------------------------------------------------------------------------|
| Connect to conventional instrument:          None       Please wait         Connect       Waiting for Bluetooth configuration.         Connect       Connect         None       Connect         Connect       Connect         None       Connect | <ul> <li>✓ Turn on Bluetooth</li> <li>✓ Make this device discoverable to other devices</li> </ul> |
| Esc Config Accept                                                                                                    | Mode Devices COM Ports                                                                            |

Start a scan on the controller. On a Trimble Tablet, Tap [Add a device]. On a TSC2 controller, tap the [devices] tab and tap. [New Partnership...]. On a Trimble CU (Model 3) controller, tap the [scan device] tab and then tap [scan]. On a Trimble CU controller, tap [Scan Device]. (Do not use [stop] - wait for the scan to complete.) Tip - Be sure that the transducer is plugged into the TXR before selecting the Bluetooth partnership.

| 🖊 Settings 😽 👯 11                                                                     | l:47 ok  | 🖊 Settings                    | <b>↔</b> × <b>◄</b> € 11:48 |
|---------------------------------------------------------------------------------------|----------|-------------------------------|-----------------------------|
| Bluetooth                                                                             |          | Select a Bluetooth Device     | e 🕜                         |
| Tap New Partnership to scan for other<br>Bluetooth devices. Tap on a device to modify |          | Scanning for Bluetooth Device | 25                          |
| New Partnership                                                                       |          |                               | <b>S</b>                    |
| Mode Devices COM Ports                                                                |          |                               | Refresh                     |
|                                                                                       | DS D-BIT | Cancel                        | Next                        |

Start a scan on the controller. On a Trimble Tablet, Tap [Add a device]. On a TSC2 controller, tap the [devices] tab and tap. [New Partnership...]. On a Trimble CU (Model 3) controller, tap the [scan device] tab and then tap [scan]. On a Trimble CU controller, tap [Scan Device]. (Do not use [stop] - wait for the scan to complete).

| 🚰 Settings                                       | <b>+*× ◄</b> € 11:48 | 👫 Settings                                    | <b>↔x 4</b> € 11:48 |
|--------------------------------------------------|----------------------|-----------------------------------------------|---------------------|
| Select a Bluetooth Device                        | 0                    | Select a Bluetooth Device                     | (                   |
| Select a device to connect with and tap<br>Next. |                      | Select a device to connect with and tap Next. |                     |
| (2) SMIL040111                                   |                      | Osmilo40111                                   |                     |
|                                                  | Refresh              |                                               | Refresh             |
| Cancel                                           | Next                 | Cancel                                        | Next                |

The controller searches for other Bluetooth devices within range. Once the scan is complete, highlight the Bluetooth device to connect to: On a Trimble Tablet tap [Next].

| Not the settings the settings the settings the settings the settings the setting the setting the set of the set of the s | 🚰 Settings 🗸 👯 ч€ 11:49                  |
|----------------------------------------------------------------------------------------------------|------------------------------------------|
| Bluetooth                                                                                                    | Partnership Settings                     |
| Enter Passkey                                                                                                    | Display Name: SMIL040111                 |
| Enter a passkey to establish a secure connection with SMIL090311.                                                                                                    | Select services to use from this device. |
| Passkey: ****                                                                                                    |                                          |
|                                                                                                    |                                          |
| Mode Devices COM Ports                                                                                                    | Refresh                                  |
|                                                                                                    | Back 🔤 Finish                            |

The Bluetooth Pin for this is set to: SEAFLOOR

Leave the serial port box empty. Tap finish and the Bluetooth will

be configured.

### Trimble SCS900

Output Format: Hydrolite OLD

Data Example: 1 0.00 0 0 0 11.0 100 0

Connection Guide:

#### Summary

Brief instructions on how to use SCS900 and HydroLite Plus echosounder for a small hydrographic survey.

| 餐 File Explorer                | 🛞 ## +( | (1:19 | ×   |
|--------------------------------|---------|-------|-----|
| 🧾 Show 🗸                       |         | Name  | : 🗸 |
| My Device                      | 2/14/06 | 2.75M |     |
| Program Files                  | 2/14/06 | 2.32M |     |
| • <u>T</u> rimble SCS900       | 9/8/06  | 268B  |     |
| SMtsc 🔛                        | 8/15/06 | 302K  |     |
| <pre> Spoken_losttarget </pre> | 12/8/05 | 22.8K | H   |
| StorePoint                     | 12/8/05 | 6.08K |     |
| Success                        | 12/8/05 | 12.7K | ≡   |
| Warning                        | 12/8/05 | 5.68K |     |
| 😚 wgs84                        | 12/8/05 | 255B  | •   |
| Up                             | <br>Me  | enu   |     |

In Trimble's SCS900 software it is possible to combine the depths of a HydroLite Plus echosounder and the positions or optical instruments.

In order to do so, a DLL and program should be stored in the following order \Program Files \Trimble SCS900 there are different programs available, one for each type of data logger. In this document the TSC2 was used (Windows Mobile 5).

It is possible to create a shortcut of the executable in the folder \Windows\Start Menu enabling the software to be started from the start menu. First of all, the echosounder should be connected to the data logger, this can be done using a serial connection, i.e. via Bluetooth (it is also possible to use a serial cable if the GPS receiver supports.

#### Bluetooth). Pairing Bluetooth Devices

Assuming the Hydrolite Plus is not paired yet, go to Start>Settings>Connections and select Bluetooth. Make sure the checkboxes are both ticket (turn on Bluetooth and make this device discoverable to other devices) now select the page devices. At this stage, turn on the already charged Hydrolite Plus by connecting the transducer (the green light flashes briefly) now select new partnership and the scanning procedure will start. After all discoverable devices are found, select the HydroLite Plus(Device will appear as HydroLite###)and select next.

| 🏄 Settings                                                                                                    | (◎ # ◀€ 2:02 🗙                                                                          | Settings        | (◎ #1 ◀€ 2:   | 24 ok        |
|----------------------------------------------------------------------------------------------------|-----------------------------------------------------------------------------------------|-----------------|---------------|--------------|
| • 🥘  🚷                                                                                                    |                                                                                         | Bluetooth       |               |              |
| <i>ह</i> Settings 🛛 🖗 🗱 ┥€ 3:24                                                                                                    | ok 🎤 Settings                                                                           | ()) <b>;;; </b> | 🚝 Settings    | 🛞 #1 ◀€ 3:27 |
| Bluetooth                                                                                                    | Add a Device                                                                            | 0               | Bluetooth     | 0            |
| To connect to a device, tap New Outgoing<br>Port. To allow other devices to connect, tap<br>New Incoming Port. For other options, tap<br>and hold an existing port. | Select the device you want to a<br>SM020405<br>HOLUX GPSIm236                           | dd              | Port:<br>COM8 | •            |
| New Outgoing Port<br>New Incoming Port                                                                                                    | DLE 150 Connect<br>R8-2, 4550104523: Rob's B<br>Rob's K750i<br>R8-2, 4550104540: R8GNS: | Base S          |               |              |
| Mode Devices COM Ports                                                                                                    | Cancel 🕅                                                                                | A Next          | Back 🕮        | Finish       |

Enter the Passcode (SEAFLOOR in all capital letters) and enter the partnership settings, by checking the serial port service. After this, the Hydrolite is visible under the tab Devices.

| 🛃 Settings 🛛 🛞 🗱                                         | <b>↓</b> € 2:29             | ह Settings                                                      | los ( 1:05 | / Settings                                   | 🛞 🗱 ┥< 3:06                 |
|----------------------------------------------------------|-----------------------------|-----------------------------------------------------------------|------------|----------------------------------------------|-----------------------------|
| Select a Bluetooth Device                                | 0                           | Enter Passkey                                                   | 0          | Partnership Settings                         | 0                           |
| Select a device to connect with and tap<br>Next.         |                             | Enter a passkey to establish a sec<br>connection with SM020405. | ure        | Display Name:<br>Select services to use from | \$M020405<br>m this device. |
| © 300-1820<br>© Franky<br>© 5M020405<br>Rob's K750i<br>< | ▲<br>■<br>▼<br>▼<br>Refresh | Passkey:                                                        |            | Serial Port                                  | Refresh                     |
| Cancel 🔤                                                 | Next                        | Back 🖽                                                          | Next       | Back                                         | Einish                      |

After this, the serial port has to be assigned by selecting the tab COM ports and select New Outgoing Port. Again select the HydroLite and select Next. Now deselect (uncheck) secure connection and select Finish. Remember the comport number assigned to this service (in this case COM 8)

| 📢 3:24 ok 🏄 Settings                                       | () #                                                                                                    | ♦€ 3:23                                                                                                    | 🚝 Settings                                                                                                    | ()<br>()                                                                                                    | <b>↓</b> € 3:27                                                                                                    |
|------------------------------------------------------------|----------------------------------------------------------------------------------------------------|----------------------------------------------------------------------------------------------------|----------------------------------------------------------------------------------------------------|----------------------------------------------------------------------------------------------------|----------------------------------------------------------------------------------------------------|
| Add a Device                                               |                                                                                                    | 0                                                                                                    | Bluetooth                                                                                                    |                                                                                                    | 0                                                                                                    |
| Select the device<br>SM020405<br>HOLUX GPSIin              | e you want to add<br>n236                                                                                                    |                                                                                                    | Port:<br>COM8                                                                                                    | •                                                                                                    |                                                                                                    |
| DLE 150 Con<br>R8-2, 455010<br>R05's K7501<br>R8-2, 455010 | nect<br>14523: Rob's Base<br>14540: R8GNSS                                                                                                    |                                                                                                    |                                                                                                    |                                                                                                    |                                                                                                    |
|                                                            |                                                                                                    |                                                                                                    |                                                                                                    |                                                                                                    |                                                                                                    |
|                                                            | ▲€ 3:24         ak         Settings           Add a Device         Select the dv:         Select the dv:           SMDEXA405         HOLUX GPSin         DLE 150 Com           DL 150 Com         R8-2, 455010         R8-2, 455010 | ↓€ 3:24 ok     Add a Device       Add a Device       Select the device you want to add       BM020405       HOLUX GPBIn236       DLE 150 Connect       R8-2, 4550104523: Rob's Base       R0b's K7500       R8-2, 4550104540: R8GNSS | ↓€ 3:24 ok     ↓     ↓     ↓     ↓     ↓     ↓     ↓     ↓     ↓     ↓     ↓     ↓     ↓     ↓     ↓     ↓     ↓     ↓     ↓     ↓     ↓     ↓     ↓     ↓     ↓     ↓     ↓     ↓     ↓     ↓     ↓     ↓     ↓     ↓     ↓     ↓     ↓     ↓     ↓     ↓     ↓     ↓     ↓     ↓     ↓     ↓     ↓     ↓     ↓     ↓     ↓     ↓     ↓     ↓     ↓     ↓     ↓     ↓     ↓     ↓     ↓     ↓     ↓     ↓     ↓     ↓     ↓     ↓     ↓     ↓     ↓     ↓     ↓     ↓     ↓     ↓     ↓     ↓     ↓     ↓     ↓     ↓     ↓     ↓     ↓     ↓     ↓     ↓     ↓     ↓     ↓     ↓     ↓     ↓     ↓     ↓     ↓     ↓     ↓     ↓     ↓     ↓     ↓     ↓     ↓     ↓     ↓     ↓     ↓     ↓     ↓     ↓     ↓     ↓     ↓     ↓     ↓     ↓     ↓     ↓     ↓     ↓     ↓     ↓     ↓     ↓     ↓     ↓     ↓     ↓     ↓     ↓     ↓     ↓ | Add a Device     Bluetooth       Select the device you want to add     Port:       BM02004055     HOLUX GPSIm236       DLE 150 Connect     COM8       DLE 150 Connect     Descure Connection       R8-2, 4550104532: Rob's Base     Rob's K750i       R8-2, 4550104540: RBGNSS     On-the | ↓ (\$ 3:24 ok       ↓ (\$ 3:23)       ↓ (\$ 3:23)       ↓ (\$ 3:23)       ↓ (\$ 3:23)       ↓ (\$ 3:24)       ↓ (\$ 3:24)       ↓ (\$ 3:24)       ↓ (\$ 3:24)       ↓ (\$ 3:24)       ↓ (\$ 3:24)       ↓ (\$ 3:24)       ↓ (\$ 3:24)       ↓ (\$ 3:24)       ↓ (\$ 3:24)       ↓ (\$ 3:24)       ↓ (\$ 3:24)       ↓ (\$ 3:24)       ↓ (\$ 3:24)       ↓ (\$ 3:24)       ↓ (\$ 3:24)       ↓ (\$ 3:24)       ↓ (\$ 3:24)       ↓ (\$ 3:24)       ↓ (\$ 3:24)       ↓ (\$ 3:24)       ↓ (\$ 3:24)       ↓ (\$ 3:24)       ↓ (\$ 3:24)       ↓ (\$ 3:24)       ↓ (\$ 3:24)       ↓ (\$ 3:24)       ↓ (\$ 3:24)       ↓ (\$ 3:24)       ↓ (\$ 3:24)       ↓ (\$ 3:24)       ↓ (\$ 3:24)       ↓ (\$ 3:24)       ↓ (\$ 3:24)       ↓ (\$ 3:24)       ↓ (\$ 3:24)       ↓ (\$ 3:24)       ↓ (\$ 3:24)       ↓ (\$ 3:24)       ↓ (\$ 3:24)       ↓ (\$ 3:24)       ↓ (\$ 3:24)       ↓ (\$ 3:24)       ↓ (\$ 3:24)       ↓ (\$ 3:24)       ↓ (\$ 3:24)       ↓ (\$ 3:24)       ↓ (\$ 3:24)       ↓ (\$ 3:24)       ↓ (\$ 3:24)       ↓ (\$ 3:24)       ↓ (\$ 3:24)       ↓ (\$ 3:24)       ↓ (\$ 3:24)       ↓ (\$ 3:24)       ↓ (\$ 3:24)       ↓ (\$ 3:24)       ↓ (\$ 3:24)       ↓ (\$ 3:24)       ↓ (\$ 3:24)       ↓ (\$ 3:24)       ↓ (\$ 3:24)       ↓ (\$ 3:24)       ↓ (\$ 3:24)       ↓ (\$ 3:24)       ↓ (\$ 3:24)       ↓ (\$ 3:24)       ↓ (\$ 3:24)       ↓ (\$ 3:24)       ↓ (\$ 3:24)       ↓ (\$ 3:24)       ↓ (\$ 3:24)       ↓ (\$ 3:24) |

#### Starting a Hydrographic Survey

In order to combine the depths from the Hydrolite and the positions in SCS900 it is essential the Hydrolite software is started and remains running during the survey. **Starting the Hydrolite Software** 

If a shortcut is created, select Start>SMtsc. If the shortcut is not created, find the executable located under \Program Files\Trimble SCS900. If the software is not registered, please register on Ohmex's website <u>http://ohmex.com/register.htm</u>

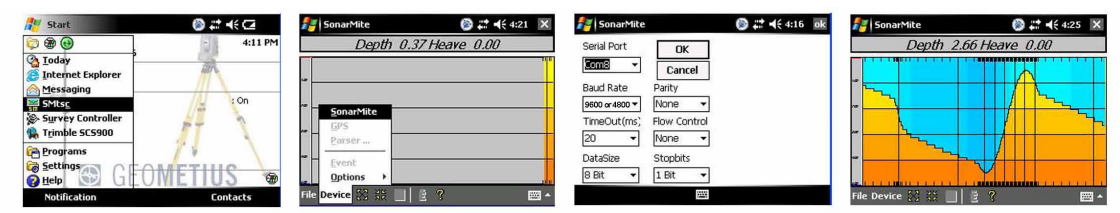

Now select Device>Hydrolite and select the previously assigned COM port (in this case COM 8) Leave the other settings as per default (As the baud rate is capped at 38400, the output speed will need to be changed in the HydroLite Terminal Program (#speed 38400) See Terminal Section for commands) Select OK and the echo sounder should now return depths. It is possible to fine-tune the Quality threshold, it is advised to leave it low in order to pass all data. Leave the Hydrolite software running and continue with the next part. If you encounter problems (unable to connect etc) reset the TSC2 (switch Bluetooth back on) and retry. If this fails, start from the beginning (pairing devices)

In the latest version of the Hydrolite SW or SCS900, it is now possible to set the sound velocity. To do this, double tap the center of the Hydrolite screen and the following display appears.

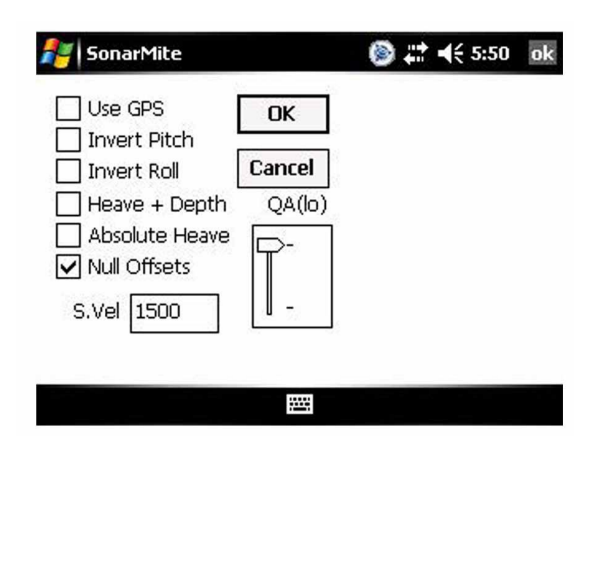

The functions that display, select Device>Hydrolite and select the previously assigned COM port (in this case COM 8) Leave the other settings as per default (9600,8,n,1 no flow control) Select OK and the echo sounder should now return depths. It is possible to fine-tune the Quality threshold, it is advised to leave it low in order to pass all data. Leave the Hydrolite software running and continue with the next part. If you en-counter problems (unable to connect etc) reset the TSC2 (In this document I assume the user is familiar with the basics of SCS900. The concept of Sites, Designs and Work orders are assumed as common knowledge. If not, please refer to the SCS900 manual. If a folder structure is prepared by the Survey office, simply start SCS. If not, it is assumed the following files are selectable on the data logger:

- · Design (DXF or TTM)
- · Site Calibration (or DC file)
- · Control points or Bench Marks (TXT)
- · Background map

In this example we take this step, which is not required if a folder structure is prepared by the Survey office.

Before starting the Hydrographic survey, be sure to check the system setup by measuring a bench mark. Start SCS900 and create a new Work Order Select the site or create a new one (A site contains the items mentioned above) in this case a new site is created.

| 🚰 Start                                                                                                    | 🛞 🗱 ┥€ 5:03  🗙                                    |
|----------------------------------------------------------------------------------------------------|---------------------------------------------------|
| 🗊 🏽 🔁                                                                                                    | 21 Heave 0.00                                     |
| Anday Today                                                                                                    | malanasinanalmanalmas <mark>naminanalman</mark> i |
| <ul> <li>Internet Explorer</li> <li>Messaging</li> <li>SMtsc</li> <li>Survey Controller</li> <li>Trimble SCS900</li> </ul> |                                                   |
| Programs                                                                                                    |                                                   |

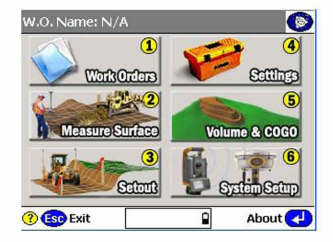

In the new site, the various files are selected, a minimum is the site calibration file (DC file) in order to get the proper coordinate system, or a csv file containing control points (Since it is recommended to check the system setup, a .csv file is important). Currently this site calibration can contain a Geoid model, but CAN NOT contain a

| Select a Site                                            |                    | Site Creation Options              |
|----------------------------------------------------------|--------------------|------------------------------------|
| Select a site for this work of Site to create a powerite | order, or tap [New | Select site background plan:       |
| Sitej to create a new site.                              |                    | ondergrondleidseschouweiken Browse |
| Select Site:                                             | New Site           | Select site calibration file:      |
| OGO906PF01<br>ADVIN KANTOOR                              |                    | PSEUDO-RD-NOGEO.dc Browse          |
|                                                          |                    | Select control point file:         |
|                                                          |                    | IT WORKS.csv Browse                |
|                                                          |                    |                                    |
| ?) Esc Cancel                                            | 🔒 Next 🛃           | 🕘 🕄 🕄 Back 🔹 🔒 Finish 🛃            |

If no calibration file (DC) is at hand, it is possible to calibrate the site using the known points in the .csv file. Simply select calibrate site in the Systems Setup menu.

#### **System Settings**

It is possible to set the required accuracies under Settings , this can vary from one jobsite to another. There is a difference in acceptance criteria (will it store a position and depth or not) and the Calibration tolerance (will it accept a System Setup check)

| 1 Units & Formats              | GPS position acceptance criteria: |
|--------------------------------|-----------------------------------|
| 2 GPS Precision & Calibration  | Required Horz Accuracy: 0.05 m    |
| 3 Internet Connection Settings | Required Vert Accuracy: 0.05 m    |
| 4 Instrument Setup Tolerances  | Calibration tolerances:           |
| 5 (Setting Out Tolerance       | Horizontal: 0.05 m                |
| (6) (Data Output Options       | Vertical: 0.05 m                  |

#### System Setup

Now it is time to start the rover, Select System Setup and Setup Rover, or go directly to Measure Surface. Topo Surface and SCS900 will prompt you to set up a GPS rover. In this process, follow the instructions on screen

| Measure Surface Menu         | No Device Connected                                                                     |
|------------------------------|-----------------------------------------------------------------------------------------|
| 1 Check Surface Elevation    | You should setup an instrument or a GPS receiver<br>before you proceed. Do you want to: |
| 2 Check Material Thickness   | 1 Setup a GPS Rover.                                                                    |
| 3 Topo Surface               | Setup an instrument.                                                                    |
| 4 Measure Site Features      | Continue without setting up a device                                                    |
| 5 Display Real-Time Cut/Fill | S continue without setting up a device.                                                 |
|                              | (4) Continue without setting up a device, and do not show this prompt again.            |
|                              |                                                                                         |
| 🕐 Esc Close 🛛 🗙 🕱 🔒          | Esp Cancel 🛛 🔀 🕅 🔒                                                                      |

The instructions will take you step by step through the system setup. It will ask you if the receiver is connected by cable or Bluetooth (a), if it uses an internal, external radio or other correction method (b), and the coverage map grid size and antenna height (c)

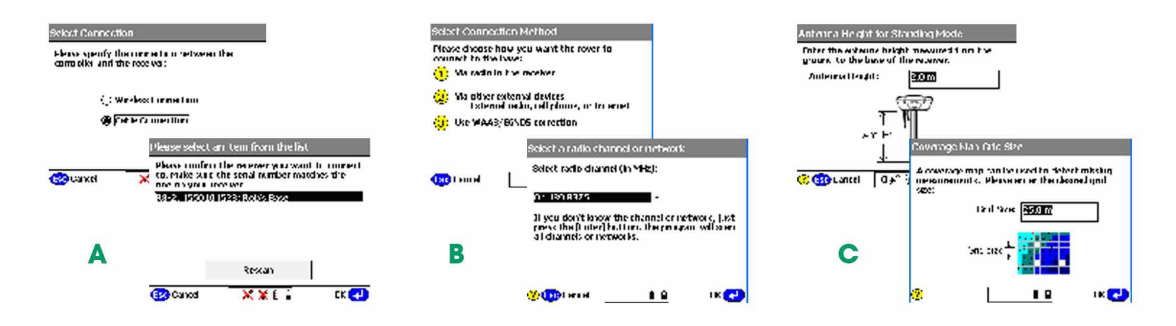

Once started, SCS900 will ask you if you want to check the system setup, it is advised to do so. After the System Setup is completed and checked, the topo survey can start. Bear in mind there are survey methods, shown in the top left corner. These are Standing (red figure) Walking (yellow figure) and on vehicle mode (yellow quad) Those methods automatically set the position update rate and the different antenna heights. Changing this mode can be done by clicking it. For a hydrographic survey, select the vehicle mode (click here) and enter the height from the bottom of the transducer to the bottom of the antenna.

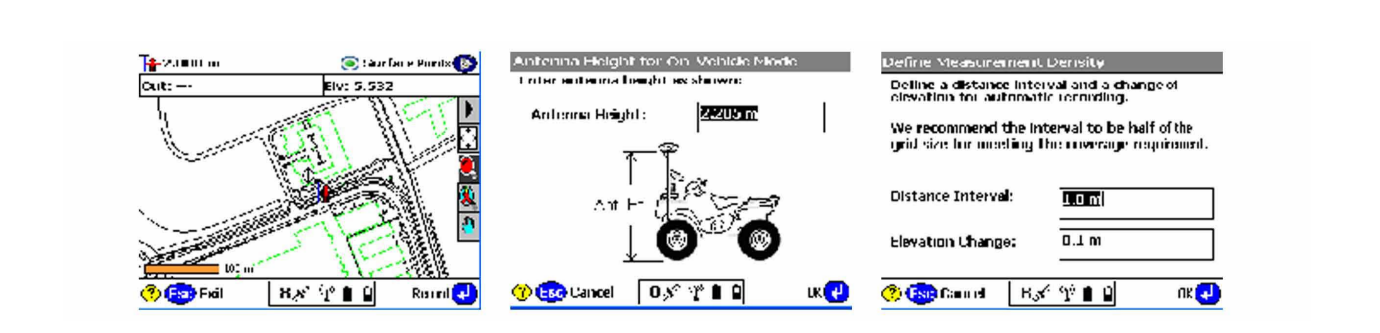

Finally select the measurement density required for the job, this will make the system log at a minimum interval or elevation change.

#### Are you recording the bottom?

In order to check if the system is indeed setup to record the bottom, look at the difference of the elevation shown on top of the screen and the recorded point elevation. To annotate points with their elevation, select the take the following steps. Select the button 123 Des (buttons may be changed by selecting the black triangle) Check display Point Elevations and select OK.

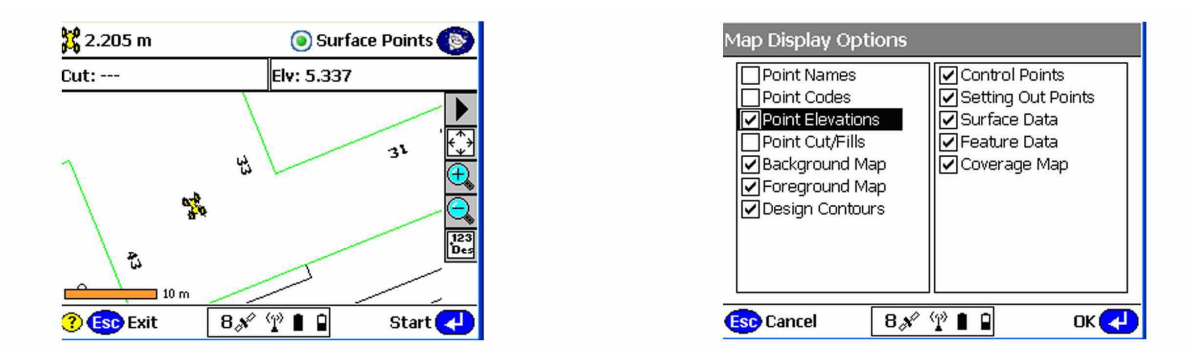

Remember that if loads of points are stored, this option can slow down the CE device and make the map hard to read, so switch off again if required.

Now start a measurement, SCS900 will prompt you for a point name (this will increment automatically) and a code (tip, this code can be used to identify a cross section number or profile number) After selecting OK again, a point is measured and stored, and annotated with the actual height. In this example, the elevation of the bottom of transducer was 5.330, the measured depth was 0.377 (bucket) and the bottom is in that case 4.953.

| Point Code                                                 | <b>%</b> 2.205 m | 💿 Surface Points 🝥 |
|------------------------------------------------------------|------------------|--------------------|
| You can enter an optional code and name for<br>the points: | Cut:             | Elv: 5.330         |
| Code:                                                      |                  |                    |
| Point Name: Topol                                          | ٦ ٣              |                    |
| Always prompt for each point                               | , <b>b</b>       |                    |
|                                                            | 2 B              | <b>Dea</b>         |
| 🕐 🔄 Cancel 🛛 💉 🖞 🔒 🖬 🛛 🛛 OK 📢                              | () (50) Stop 8   | ୧ 🕆 🛯 🕤 🛛 Manual 🛃 |

#### **Complete Work Order**

Once finished with the survey, the export files are written in the export folder those files consist of a record.TXT and report.txt optional a DXF can be written but remember this can consume a lot of memory.

| Work Orders Menu                                     | 💦 File Explorer                                              | 🝥 🛱 ┥€ 5:38  🗙                |
|------------------------------------------------------|--------------------------------------------------------------|-------------------------------|
| Site: Brief Instructions SM<br>Current W.D.: day one | <mark></mark> Show <b>↓</b><br><u>M</u> y Device             | Name 🗸                        |
| New                                                  | <u>T</u> rimble SC5900 Data<br><u>B</u> rief Instructions SM | 9/12/06 4.79K<br>9/12/06 238B |
| 2 Open<br>3 Change Design                            | <u>₩</u> ork Orders<br>• <u>d</u> ay one                     |                               |
| Complete Work Order                                  |                                                              |                               |
| (5) (Export Data                                     |                                                              |                               |
| (?) Esc Close                                        | Up                                                           | Menu                          |

### Terrasync

**Output Format: Altimeter NMEA** 

Data Example: \$DBT,0.00,f,0.00,M

Set Speed to 38400 in Terminal by using the command:

#speed 38400

#### **Connection Guide:**

#### Make Bluetooth connection to Hydrolite using Trimble

Settings menu:

Start -> Settings -> Connections -> Bluetooth

Ensure Bluetooth is turned on

Search for Devices -> Select Hydrolite Serial Number

(HydroLite###) Pass Key is SEAFLOOR

Leave "Serial Port" box unchecked

Tap "COM Ports" tab which is located to the left of the "Devices" tab after connecting

to the Hydrolite.

Assign the Hydrolite an Outgoing Port so that is what is used.

If under COM Ports the HydroLite Plus is not listed as (COM5) go back to Devices and disconnect the Bluetooth connection to the Hydrolite by clicking and holding on the Hydrolite device and clicking delete. Start again at the top of this block of directions by searching for the Hydrolite.

#### Configure Terrasync to use Hydrolite as an External Device

Always check that the options below are selected correctly. It does seem that as long

as Sensor 2 is selected, all of the options are saved correctly.

- Tap upper dropdown and select "Setup"
- Tap "External Sensors" (bottom right corner)
- Make sure that Sensor 2 is checked (or Hydrolite) and tap "Properties"
- Set "Port" to the COM you assigned the Hydrolite to (COM5: SMIL201215)
- Baud: 4800
- Data Bits: 8
- Stop Bits: 1
- Parity: None
- Set Prefix to: \$SMDBT
- Set Suffix to: ,f
- This will bring depths in as feet
- For depth in meters Set prefix to: ,f and suffix to: M,
- Max Bytes: leave blank
- Time Out: 0.00s
- Set Receive mode: Unsolicited
- Logging Intervals (Point Feature, Line/Area Feature, Not in Feature): 'All' for them all
- Data Destination: Uninterpreted

# Configure the rest of Terrasync as you normally would (you can collect continuous data in either "point" or "line" survey modes)

- Start logging data to a file to check that the Hydrolite is outputting data
- Tap upper dropdown and select "Status"
- Tap lower dropdown and select "Sensor"
- Verify that the sensor is active and sending numerical data. Numbers should be increasing

#### Data Export using Pathfind Software

Under the data tab, below the Create Point Features From section Make sure

'Sensor Records' is checked. This is not a default.

## TopCon

**Output Format: Altimeter NMEA** 

Data Example: \$DBT,0.00,f,0.00,M

Connection Guide:

Note: The output baud rate may need to be adjusted

### **GNSS receiver and Depth Sounder**

Topcon Technical Support

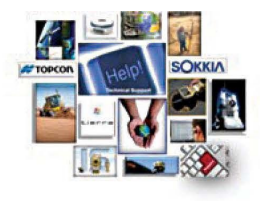

Product: Magnet field basic set up for Depth Sounder

These instructions are basic depth sounder set up for further detail in the equipement being used it will depend on the hardware and configuration being used (RTK, Optical, Network RTK, DGPS)

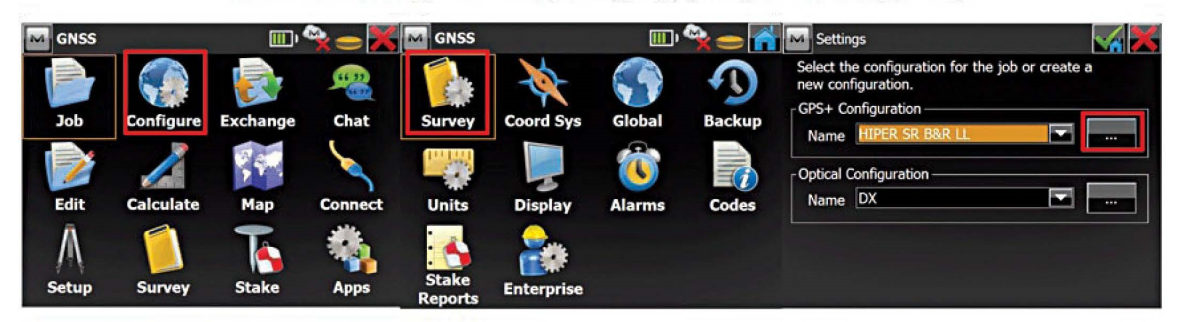

Add a new Confirguration or you cand edit an existing one | Choose the correcton type

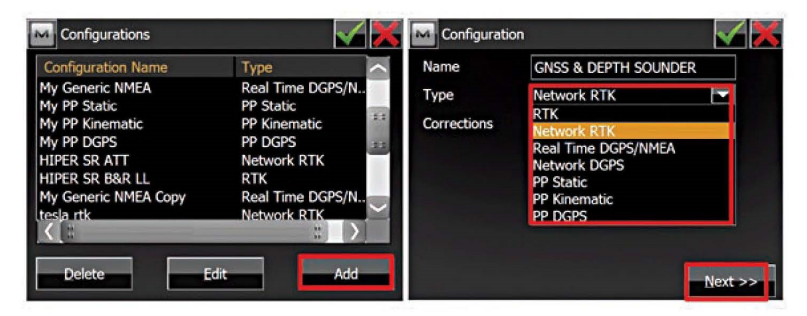

>>>Next 3 Times the Perirals set up button will be available | Also remember to use the correct driver for the depth sounder if driver not available select generic NMEA and the port information default is Bluetooth but serial is incorraged

| Config: Rover Receiver         | Yeripherals    |            | Config: D        | epth Sounder          | × ×  |
|--------------------------------|----------------|------------|------------------|-----------------------|------|
| Ext. Receiver Bluetooth        | NMEA Ports     |            | Simulati         | on Mode               |      |
| Elevation Mask 13 deg          |                |            | Model            | Hydrolite-tm          |      |
|                                | Depth Sounder  | Parameters | De all Carro     |                       |      |
| Antenna GR-5 S/N               | mmGPS+         |            | Port Depth Sound | COM1                  |      |
| Ant Ht 6.562 USft Vertical 🔽 🌩 | External Laser |            | Baud             | 9600 or 4800 🔽 Parity | None |
|                                |                |            | Stop             | Data                  | 8 🔽  |
| Peripherals << Back Next >>    |                |            |                  |                       |      |

Also remember that you can go to the topo module, then to the map view and tab on the screen to select depth Note: Newer 2013 and 1/2 models use baud rate of 4800

## Leica Captivate

Output Format: Hydrolite OLD Data Example: 1 0.00 0 0 0 11.0 100 0 Connection Guide:

From the home screen go to Settings connections all other connections.

| 5 Settings                                    |                     | ×,<br>0         | 7 2D<br>1D | @     | 09:19 |
|-----------------------------------------------|---------------------|-----------------|------------|-------|-------|
|                                               | <b>7</b>            | 2               | Ľ          |       | 3     |
| Connections                                   | GS Sensor           |                 | Point sto  | orage |       |
| 簾† 4                                          |                     | 5               | X          |       | 6     |
| Customisation                                 | System              |                 | Tool       | s     |       |
| 7<br>About Leica Captivate                    |                     |                 |            |       |       |
| OK                                            |                     |                 |            |       | Fn    |
| Connection Setti                              | ings                | <b>%</b> ,<br>0 | 7 2D<br>1D | @     | 09:20 |
| CS internet<br>Device CS PXS8 CDMA            | Port CS modem       |                 |            |       |       |
| <b>GS rover</b><br>Device GS14                | Port Cable          |                 |            |       |       |
| ASCII input<br>Device -                       | Port -              |                 |            |       |       |
| <b>GS hidden points</b><br>Device Disto Sigma | Port Internal Disto |                 |            |       |       |
| Export job<br>Device -                        | Port -              |                 |            |       |       |
| n OK                                          | Edit                |                 |            | Page  | Fn    |
|                                               |                     |                 |            |       |       |

| Check the box store ASCII data rece                                      | eived via an.                |                         |                   |
|--------------------------------------------------------------------------|------------------------------|-------------------------|-------------------|
| Use the pull down to choose Blueto                                       | ooth 1, or Bluetooth 2.      |                         |                   |
| Select Device on the bottom of pag                                       | e.                           |                         |                   |
|                                                                          | 👼 🗱 👩 🕈 2D                   | 0 🗖                     |                   |
| ASCII input Annotation 1 Annotation 2                                    | Annotation 3 Annotation 4    | 09:20                   |                   |
| Store ASCII data received via an external device to an annotation        |                              |                         |                   |
| Connect using                                                            | CS Bluetooth 1               | $\checkmark$            |                   |
| Device                                                                   | <cs 1="" bluetooth=""></cs>  |                         |                   |
| Fn OK                                                                    | Device                       | Page Fn                 |                   |
|                                                                          |                              | . ugo                   |                   |
| Use the down arrow on the thumb                                          | wheel to highlight RS232.    |                         |                   |
| Select New at the bottom of the pa                                       | ige.                         |                         |                   |
|                                                                          | ₩ 0 2D<br>1D                 | (1) 09:21               |                   |
| Modems/GSM Others                                                        |                              | 9                       |                   |
| <cs 1="" bluetooth=""><br/>Type <cs 1="" bluetooth=""> Creator</cs></cs> |                              |                         |                   |
| RS232                                                                    | 16                           |                         |                   |
| Type K3232 Creator Delat                                                 | in t                         |                         |                   |
|                                                                          |                              |                         |                   |
| Fn OK New Edit                                                           | Delete                       | Page Fn                 |                   |
| Fill in the Name                                                         |                              |                         |                   |
| Change the baud to 4800                                                  |                              |                         |                   |
| The rest of the settings should mat                                      | ch the default, if not matcl | the settings in the pic | ture to the left. |
| Select Store .                                                           |                              |                         |                   |
| Seafloor Systems Inc.   support@s                                        | eafloor.com   +1(530) 67     | 7-1019                  | Page 31           |

|                                                                                                    |                                                               | sonarmite    |                                                    |  |
|----------------------------------------------------------------------------------------------------|---------------------------------------------------------------|--------------|----------------------------------------------------|--|
| Type                                                                                                    |                                                               | R\$232       |                                                    |  |
| Raud rate                                                                                                    |                                                               | 9600         | V                                                  |  |
| Parity                                                                                                    |                                                               | None         | × ×                                                |  |
| Data bits                                                                                                    |                                                               | 8            |                                                    |  |
| Stop bit                                                                                                    |                                                               | 1            | $\sim$                                             |  |
| Flow control                                                                                                    |                                                               | None         | $\vee$                                             |  |
| Chara                                                                                                    |                                                               |              |                                                    |  |
| elect OK                                                                                                    |                                                               |              |                                                    |  |
| Devices (BT)                                                                                                    |                                                               | × 2D<br>0 1D | @                                                  |  |
| Modems/GSM Others                                                                                                    |                                                               |              | Q                                                  |  |
| <cs 1="" bluetooth=""><br/>Type <cs 1="" bluetooth=""></cs></cs>                                                                                                    | Creator                                                       |              |                                                    |  |
| <b>RS232</b><br>Type RS232                                                                                                    | Creator Default                                               |              |                                                    |  |
|                                                                                                    |                                                               |              |                                                    |  |
| Hydrolite<br>Type RS232                                                                                                    | Creator User                                                  |              |                                                    |  |
| Type RS232                                                                                                    | Creator User                                                  | Delete       | Page Fn                                            |  |
| Hydrolite<br>Type RS232<br>En OK New<br>rage over to Annotati                                                                                                    | Creator User<br>Edit                                          | Delete       | Page Fn                                            |  |
| Hydrolite<br>Type RS232<br>En OK New<br>Page over to Annotati<br>다 ASCII Input                                                                                                    | Creator User<br>Edit<br>on 1                                  | Delete       | Page Fn                                            |  |
| Hydrolite         Type       RS232         En       OK       New         vage over to Annotati       ASCII Input         ASCII input       Annotation                                                                                                    | Creator User<br>Edit<br>on 1                                  | Delete       | Page Fn<br>@                                       |  |
| Hydrolite         Type       RS232         En       OK       New         'age over to Annotation       SCII input         ASCII input       Annotation         Store       ASCII data to th                                                                                                    | Creator User<br>Edit<br>on 1<br>Annotation 2<br>is annotation | Delete       | Page Fn<br>@                                       |  |
| Hydrolite         Type         Type         Fin         OK         New         rage         over         to         ASCII         Input         ASCII         Store         ASCII         Data         Store                                                                                                    | Creator User<br>Edit<br>On 1<br>Annotation 2<br>is annotation | Delete       | Page Fn<br>                                        |  |
| Hydrolite<br>Type RS232                                                                                                    | Creator User<br>Edit<br>On 1<br>Annotation 2<br>is annotation | Delete       | Page Fn<br>                                        |  |
| Hydrolite         Type       RS232         En       OK       New         Page over to Annotation       ASCII Input         ASCII input       Annotation         Store       ASCII data to th                                                                                                    | Creator User<br>Edit<br>on 1<br>Annotation 2<br>is annotation | Delete       | Page Fn @ @                                        |  |
| Hydrolite         Type       RS232         Image       OK       New         Image       OK       New         Image       OK       New         Image       OK       New         Image       OK       New         Image       OK       New         Image       OK       New         Image       OK       New         Image       OK       Annotation         Store       ASCII       Image         Store       ASCII       Image         Image       OK       New         Image       OK       New         Image       OK       New         Image       OK       New         Image       OK       Annotation         Store       ASCII       Image         Image       OK       Image         Image       OK       Image         Image       Image       Image         Image       Image       Image         Image       Image       Image         Image       Image       Image         Image       Image       Image         Image | Creator User<br>Edit<br>On 1<br>Annotation 2<br>is annotation | Delete       | Page Fn<br>(2) (2) (2) (2) (2) (2) (2) (2) (2) (2) |  |

Check the box Store ASCII data to this annotation.

Message description enter depth.

| Se | lect | OK   |
|----|------|------|
|    |      | •••• |

| つ ASCII Input                                                                                                    | ₩ 0 0 1D 00 09:24         |
|----------------------------------------------------------------------------------------------------|---------------------------|
| ASCII input <b>Annotation 1</b> Annotation 2                                                                       | Annotation 3 Annotation 4 |
| Store ASCII data to this annotation<br>Message desc<br>Message ID<br>Prefix '@ <desc>@' when writing<br/>OK</desc> | ✓ depth                   |
| arch for device.                                                                                                   |                           |
| hen through select OK                                                                                              |                           |
| ASCII Input                                                                                                    |                           |
| SCII input Annotation 1 Annotation 2                                                                               | Annotation 3 Annotation 4 |
| ore ASCII data received via an<br>ternal device to an annotation                                                   |                           |
| onnect using                                                                                                    | CS Bluetooth 1 V          |
| vice                                                                                                    | Hydrolite                 |
| uetooth ID                                                                                                    |                           |
| ОК                                                                                                    | Search Device Page Fn     |
| lect OK.                                                                                                    |                           |
|                                                                                                    |                           |

| <ul> <li>└ Connection Sett</li> </ul>         | ings 🙀 🧩 👰 f 2D     | (1)<br>09:27 |
|-----------------------------------------------|---------------------|--------------|
| CS connections GS conne                       | ctions              | 0            |
| CS internet<br>Device CS PXS8 CDMA            | Port CS modem       |              |
| <b>GS rover</b><br>Device GS14                | Port Cable          |              |
| ASCII input<br>Device Hydralite               | Port CS Bluetooth 1 |              |
| <b>GS hidden points</b><br>Device Disto Sigma | Port Internal Disto |              |
| Export job                                    | Port -              |              |
| Fn OK                                         | Edit Control Pa     | age Fn       |

Use RS232 for Bluetooth per the instructions, but the baud rate has to be 115200. When searching for the Hydrolite it connects right away and starts providing depths (if you have the baud rate correct). It does not wait until starting the mission and you do not have to enter a password. When setting up as US Survey Feet but the depths will come through in meters.

## Terminal

The system can also be connected to a terminal program to quickly check and adjust settings or view the data being output. This is an alternative to the control program for adjusting settings, not recommended for tuning the system. The terminal can be used to alter the NMEA messages as well as adjust the baud rate of the system. These adjustments cannot be made in the control program and must be edited through the terminal program. See example below of the terminal program displaying settings of the echosounder.

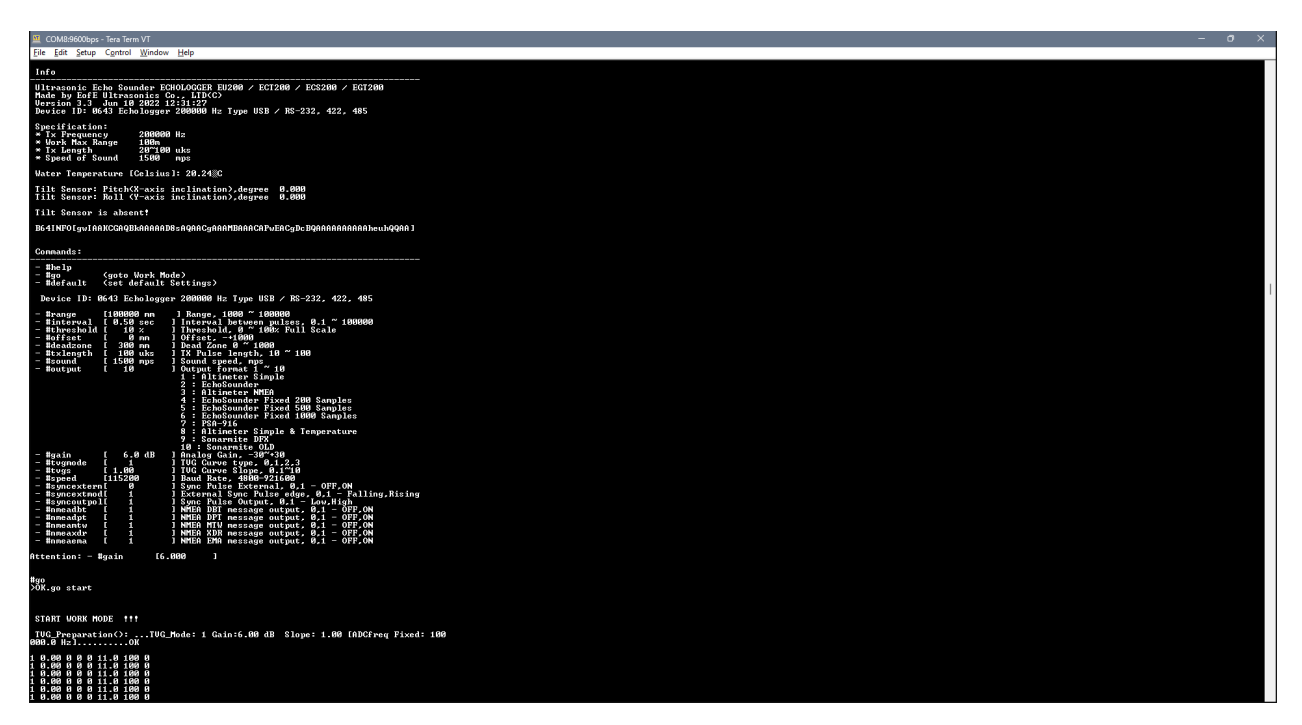

#### Connect

Open TeraTerm. Click Setup>Serial port. Select the com port assigned to the system either hardwired or Bluetooth. Adjust baud rate to 115200. Then click "New Setting" to open the port.

Once connected, data will start coming across. To issue commands the data coming in needs to be stopped by pressing the space bar.

#### Commands

The next page contains a list of commands that can adjust the settings of the system.

| Command    | Sample of input/output                                      | Comments                             |
|------------|-------------------------------------------------------------|--------------------------------------|
| #range     | #range 10000                                                | Set range in mm, from                |
|            | <enters or<="" td=""><td>1000 mm to 100000 mm</td></enters> | 1000 mm to 100000 mm                 |
|            |                                                             |                                      |
|            | >#range <enter></enter>                                     |                                      |
|            | >Input Value: 10000 <enter></enter>                         |                                      |
|            | >ok.                                                        |                                      |
| #interval  | #interval 0.5 <enter> or</enter>                            | Pulse repetition rate.               |
|            |                                                             | Set interval between                 |
|            | ># interval <enter></enter>                                 | pulses (pings) in                    |
|            | >Input Value: 0.5 <enter></enter>                           | seconds. From 0.1 to                 |
|            |                                                             | 3600 seconds                         |
|            | >ok.                                                        |                                      |
|            |                                                             |                                      |
| #threshold | #threshold 10 <fntfr></fntfr>                               | Set altimeter threshold              |
|            |                                                             | in %% of Full Scale                  |
|            |                                                             | (maximum amplitude of                |
|            |                                                             | echo signal)                         |
| #offset    | #offset 0 <enter></enter>                                   | Set offset of output                 |
|            |                                                             | altitude in mm                       |
| #deadzone  | #deadzone 200 <enter></enter>                               | Set minimal deadzone in              |
| 114        |                                                             | mm.                                  |
| #txiength  | #txlength 20 <enter></enter>                                | Set transmitted pulse                |
|            |                                                             | Max value 100 uks                    |
| #output    | #output 1 <enter></enter>                                   | Set Output mode.                     |
|            |                                                             | 1- Altimeter Simple                  |
|            |                                                             | 2- Echosounder                       |
|            |                                                             | 3- Altimeter NMEA                    |
|            |                                                             | 4- Echosounder Fixed 200<br>Samples  |
|            |                                                             | 5- Echosounder Fixed 500<br>Samples  |
|            |                                                             | 6- Echosounder Fixed<br>1000 Samples |
|            |                                                             | 7- PSA-916                           |
|            |                                                             | 8- Altimeter Simple & Temperature    |
|            |                                                             | 9- Hydrolite DFX                     |
|            |                                                             | 10- Hydrolite OLD                    |
|            |                                                             | Echosounder Fixed 1000 Samples       |

| #gain    | #gain 3 <enter></enter>              | Set analog gain of<br>preamplifier in dB. |
|----------|--------------------------------------|-------------------------------------------|
| #tvgmode | #tvgmode 1 <enter></enter>           | Set TVG mode                              |
| -        |                                      | (Time Variable                            |
|          |                                      | Gain).                                    |
|          |                                      |                                           |
|          |                                      | Only for debugging.<br>Default value: 1.  |
| #tvgs    | #tvgs 1 <enter></enter>              | Set slope TVG curve.                      |
|          |                                      | Only for debugging.<br>Default value: 1.  |
| #speed   | #speed 4800 <enter></enter>          | Set serial port speed in                  |
|          |                                      | bods. User can set:                       |
|          |                                      | - 4800                                    |
|          |                                      | - 9600                                    |
|          |                                      | - 19200                                   |
|          |                                      | - 38400                                   |
|          |                                      | - 57600                                   |
|          |                                      | - 115200                                  |
|          |                                      | - 230400                                  |
|          |                                      | - 460800                                  |
|          |                                      | - 921600                                  |
| #nmeadbt | #nmeadbt 1 <enter></enter>           | \$GPDBT message enable                    |
|          |                                      | - 1, disable - 0                          |
| #nmeadpt | <pre>#nmeadpt 1<enter></enter></pre> | \$GPDPT message enable                    |
|          |                                      | - 1, disable - 0                          |
| #nmeamtw | #nmeamtw 1 <enter></enter>           | \$GPMTW message                           |
|          |                                      | enable                                    |
|          |                                      | - 1, disable - 0                          |
| #nmeaxdr | #nmeaxdr 1 <enter></enter>           | \$GPXDR message enable                    |
|          |                                      | - 1, disable - 0                          |
| #nmeaema | #nmeaema 1 <enter></enter>           | \$GPEMA message                           |
|          |                                      | enable - 1, disable - 0                   |
| #sound   | #sound 1500 <enter></enter>          | Set sound speed in                        |
|          |                                      | water.                                    |

| #help or | #info                                                                          | Show device state     |
|----------|--------------------------------------------------------------------------------|-----------------------|
| #info    | >                                                                              | and information about |
|          | Info                                                                           | parameters and        |
|          |                                                                                | commands.             |
|          | Vitrasonic Echo Sounder ECHOLOGGER EU200 / EC1200 / ECS200 / EG1200            |                       |
|          | Made by EofE Ultrasonics Co., LID(C)                                           |                       |
|          | Version 3.3 Jun 10 2022 12:31:27                                               |                       |
|          | Device ID: 0643 Echologger 200000 Hz Type USB / RS-232, 422, 485               |                       |
|          | Specification:                                                                 |                       |
|          | * Tx Frequency 200000 Hz                                                       |                       |
|          | * Work Max Range 100m                                                          |                       |
|          | * Tx Length 20~100 uks                                                         |                       |
|          | * Speed of Sound 1500 mps                                                      |                       |
|          | Water Temperature [Celsius]: 20.24°C                                           |                       |
|          | Tilt Sensor: Pitch(X-axis inclination), degree 0.000                           |                       |
|          | Tilt Sensor: Roll (Y-axis inclination), degree 0.000                           |                       |
|          | Tilt Sensor is absent!                                                         |                       |
|          | B64INFO[gwIAAKCGAQBkAAAAAD8sAQAACgAAAMBAAACAPwEACgDcBQAAAAAAAAAAAheuhQ<br>QAA] |                       |
|          | Commander                                                                      |                       |
|          |                                                                                |                       |
|          | - #help                                                                        |                       |
|          | - #go (goto Work Mode)                                                         |                       |
|          | - #default (set default Settings)                                              |                       |
|          | Device ID: 0643 Echologger 200000 Hz Type USB / RS-232, 422, 485               |                       |
|          | - #range [100000 mm ] Range, 1000 ~ 100000                                     |                       |
|          | - #interval [ 0.50 sec ] Interval between pulses, 0.1 ~ 100000                 |                       |
|          | - #threshold [ 10 % ] Threshold, 0 ~ 100% Full Scale                           |                       |
|          | - #offset [ 0 mm ] Offset, -+1000                                              |                       |
|          | - #deadzone [ 300 mm ] Dead Zone 0 ~ 1000                                      |                       |
|          | - #txlength [ 100 uks ] TX Pulse length, 10 $^{\sim}$ 100                      |                       |
|          | - #sound [ 1500 mps ] Sound speed, mps                                         |                       |
|          | - #output [ 10 ] Output format 1 ~ 10                                          |                       |
|          | 1 : Altimeter Simple                                                           |                       |
|          | 2 : EchoSounder                                                                |                       |
|          | 3 : Altimeter NMEA                                                             |                       |
|          | 4 : EchoSounder Fixed 200 Samples                                              |                       |
|          | 5 : EchoSounder Fixed 500 Samples                                              |                       |
|          | 6 : EchoSounder Fixed 1000 Samples                                             |                       |
|          | 7 : PSA-916                                                                    |                       |
|          | 8 : Altimeter Simple &                                                         |                       |
|          | Temperature 9 : Hydrolite                                                      |                       |
|          | DFX                                                                            |                       |
|          | 10 : Hydrolite OLD                                                             |                       |
|          | - #gain [ 6.0 dB ] Analog Gain, -30~+30                                        |                       |
|          | - #tvgmode [ 1 ] TVG Curve type, 0,1,2,3                                       |                       |
|          | - #tygs [ 1.00 ] TVG Curve Slope. 0.1~10                                       |                       |

|          | - #speed [115200 ] Baud Rate, 4800-921600                          |                       |
|----------|--------------------------------------------------------------------|-----------------------|
|          | - #syncextern[ 0 ] Sync Pulse External, 0,1 - OFF,ON               |                       |
|          | - #syncextmod[ 1 ] External Sync Pulse edge, 0,1 - Falling, Rising |                       |
|          | - #syncoutpol[ 1 ] Sync Pulse Output, 0,1 - Low, High              |                       |
|          | - #nmeadbt [ 1 ] NMEA DBT message output, 0,1 - OFF,ON             |                       |
|          | - #nmeadpt [ 1 ] NMEA DPT message output, 0,1 - OFF,ON             |                       |
|          | - #nmeamtw [ 1 ] NMEA MTW message output, 0,1 - OFF,ON             |                       |
|          | - #nmeaxdr [ 1 ] NMEA XDR message output, 0,1 - OFF,ON             |                       |
|          | - #nmeaema [ 1 ] NMEA EMA message output, 0,1 - OFF, ON            |                       |
|          | Attention: - #gain [6.000 ]                                        |                       |
| #go      | #go <enter></enter>                                                | Start send pulses and |
|          |                                                                    | receive echo signal   |
| #default | <enter></enter>                                                    | Set default values:   |
|          |                                                                    | - range: 10000mm      |
|          |                                                                    | - interval: 1 sec     |
|          |                                                                    | - deadzone: 300 mm    |
|          |                                                                    | - offset: 0mm         |
|          |                                                                    | - threshold: 10%      |
|          |                                                                    | - txlength 20 uks     |
|          |                                                                    | - gain 0 dB           |
|          |                                                                    | - tvgmode: 1          |
|          |                                                                    | - tvg slope 1         |
|          |                                                                    | output mode: NMEA     |

# Change of Record

2-07-2023Creation Date (V1.0) 6-20-2023Update(Deadzone)(V1.1)